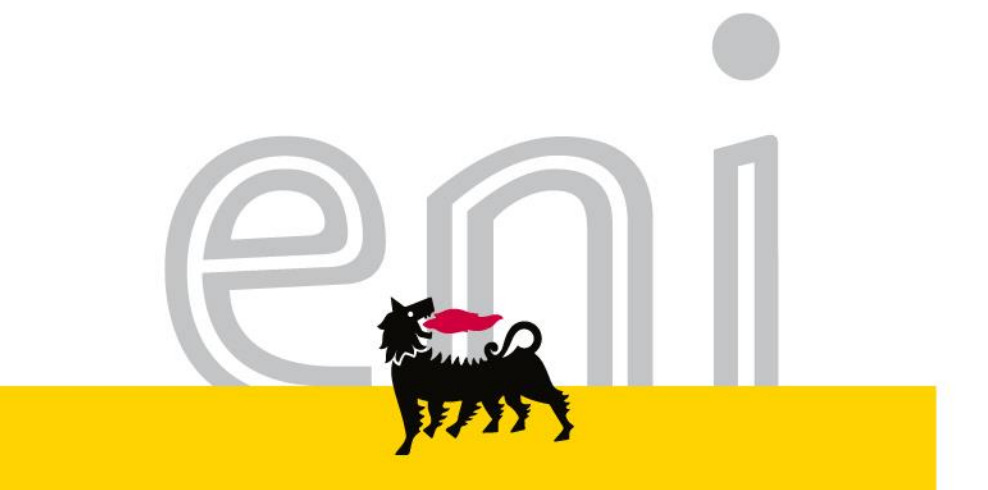

## Servizi di e-Business Eni

#### Manuale d'uso del catalogo elettronico Versione 04/2016

eni.com

Gentile Utente,

Lo scopo di questo manuale è quello di descrivere le caratteristiche e le funzionalità del catalogo elettronico.

Questo manuale vi aiuterà nel processo di:

ricerca di prodotti,

- trasferimento di questi prodotti a un carrello della spesa,
- trasferimento del carrello della spesa verso l'applicativo di riferimento.

Per il flusso di processo si rimanda al Portale del Servizio.

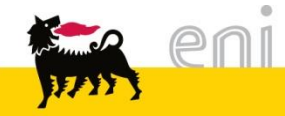

## Sommario

| • | Struttura del catalogo elettronico                  | 4  |
|---|-----------------------------------------------------|----|
| • | Navigazione – Lista dei risultati e filtri dinamici | 9  |
| • | Dettaglio articolo                                  | 12 |
| • | Ricerca Rapida                                      | 13 |
| • | Ricerca Ampliata                                    | 17 |
| • | Confronto articoli                                  | 20 |
| • | Aggiungere articoli nel carrello acquisti           | 22 |
| • | Riepilogo carrello acquisti                         | 23 |
| • | Modificare il carrello acquisti                     | 24 |
| • | Trasferire il carrello acquisti                     | 25 |
| • | Informazioni utili                                  | 26 |
| • | Copyright e trademark                               | 27 |

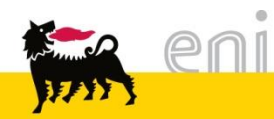

## Struttura del catalogo elettronico

La pagina di presentazione di SAP MDM Catalog è composta da 3 elementi principali:

- Ia lista Fornitore (1)
- > la lista Categoria (2)
- Ia Barra di Ricerca (3)

| Procurement Catalog                                                                                                    |                          | Informazioni sulli                                         |
|----------------------------------------------------------------------------------------------------|--------------------------|------------------------------------------------------------|
| Pagina iniziale Criteri di ricerca                                                                                                 |                          |                                                            |
| Parola chiave::                                                                                                    | Cercare Ricerca ampliata | Articoli nel carrello acquisti: 0<br>Totale parziale: 0.00 |
| Categoria 2                                                                                                    | Fornitore                |                                                            |
| [Tutti]     Accessori da scrivania (57)     Accessori per rilegare (107)     Alcool (1)                                            | ▲ [Tutti/e]              | ERREBIAN SPA (1321)           XEROX SPA (362)              |
| <ul> <li>Appendiabiti (1)</li> <li>Bacheche (10)</li> <li>Batteria e caricabatteria (5)</li> <li>Batterie alcaline (13)</li> </ul> |                          |                                                            |
| Bicchieri (2)                                                                                                    |                          |                                                            |

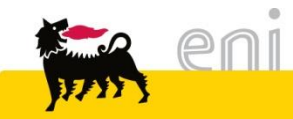

## Struttura del catalogo elettronico: Lista Fornitore

La lista Fornitore raggruppa l'elenco dei fornitori dando evidenza del numero degli articoli associati. Cliccando sul nome del fornitore è possibile accedere alla visualizzazione dei relativi articoli presenti a catalogo.

| Pro  | Procurement Catalog                                                    |                                                     |                    |                                     |                           |                 |                 |                          |                                                                                                  |                               |                          |                     |  |  |
|------|------------------------------------------------------------------------|-----------------------------------------------------|--------------------|-------------------------------------|---------------------------|-----------------|-----------------|--------------------------|--------------------------------------------------------------------------------------------------|-------------------------------|--------------------------|---------------------|--|--|
| Pagi | Pagina iniziale <u>Criteri di ricerca</u>                              |                                                     |                    |                                     |                           |                 |                 |                          |                                                                                                  |                               |                          |                     |  |  |
|      | Parola chia                                                            | Articoli nel carrello acquisti:<br>Totale parziale: |                    |                                     |                           |                 |                 |                          |                                                                                                  |                               |                          |                     |  |  |
| Cate | Categoria Fornitore                                                    |                                                     |                    |                                     |                           |                 |                 |                          |                                                                                                  |                               |                          |                     |  |  |
| •    | [Tutti]<br>Accessori d<br>Accessori p<br>Alcool (1)                    | a scrivani<br>er rilegan                            | ia (57)<br>e (107) |                                     |                           |                 |                 |                          | ✓         [Tutti/e]         ERREBIAN SPA (1321)           CCG SRL (1418)         XEROX SPA (362) |                               |                          |                     |  |  |
|      | Appendiabil                                                            | ii (1)                                              | izioni: Il i       | sistema no visualia                 |                           |                 |                 | •                        |                                                                                                  |                               |                          |                     |  |  |
|      |                                                                        | ngere al car                                        | rrello acqu        | uisti Confrontare                   | View risult               | ato: Lista 🖣    | Risultati p     | per pagina: 10 👻         | Immagine disattivata                                                                             |                               |                          |                     |  |  |
|      | Selezionare                                                            | Quantità                                            | Azione             | Descrizione breve                   | Categoria                 | Fornitore       | Quantità minima | UM dell'ordine d'acquist | o Tempo di consegna in giorni                                                                    | Codice prodotto del fornitore | Videata                  | Informazioni prezzo |  |  |
|      |                                                                        | 1                                                   | Ä                  | ACCO IB165023<br>D6 NR CF100        | Accessori<br>per rilegare | ERREBIAN<br>SPA | 1               | Pacco                    | 5                                                                                                | SNM1489                       | Immagine non disponibile | <u>9.89 EUR</u>     |  |  |
|      |                                                                        | 1                                                   | Ä                  | ACCO IB165122<br>D8 NR CF100        | Accessori<br>per rilegare | ERREBIAN<br>SPA | 1               | Pacco                    | 5                                                                                                | SNM1490                       | Immagine non disponibile | <u>0.12 EUR</u>     |  |  |
|      |                                                                        | 1                                                   | Ä                  | ACCO IB165320<br>D12 N CF100        | Accessori<br>per rilegare | ERREBIAN<br>SPA | 1               | Pacco                    | 5                                                                                                | SNM1492                       | Immagine non disponibile | <u>18.20 EUR</u>    |  |  |
|      | 1 ADATTATORE<br>MULTIPLO<br>SICUREZZA ACCESSORI<br>da scrivania<br>SPA |                                                     |                    |                                     |                           |                 | 1 Pezzo         |                          | 5                                                                                                | 5 SNM1656                     |                          | <u>1.25 EUR</u>     |  |  |
|      |                                                                        | 1                                                   | Ä                  | ADATTATORE<br>MULTIPLO<br>SICUREZZA | Accessori<br>da scrivania | ERREBIAN<br>SPA | 1               | Pezzo                    | 5                                                                                                | SNM1657                       | 6                        | <u>1.49 EUR</u>     |  |  |

## Struttura del catalogo elettronico: Lista Fornitore

Per tornare alla schermata precedente, selezionare la voce Pagina iniziale.

| Procurement Catalog                |                |              |              |                                     |                           |                 |                 |                                                     |             |
|------------------------------------|----------------|--------------|--------------|-------------------------------------|---------------------------|-----------------|-----------------|-----------------------------------------------------|-------------|
| Pagina iniziale Criteri di ricerca |                |              |              |                                     |                           |                 |                 |                                                     |             |
| Parola chiave::                    |                | Cercare      | Ricerc       | a ampliata                          | egoria 🕨 Forni            | tore            | )               | Articoli nel carrello acquisti:<br>Totale parziale: | : 0<br>0.00 |
|                                    | Trovate 1321 d | i 3101 posi  | izioni; il s | sistema ne visualiz                 | za da 1 a 10              |                 |                 |                                                     |             |
| Delimitare ricerca                 |                | igere al car | rello acqu   | uisti Confrontare                   | View risult               | ato: Lista      | Risultati p     | er pagina: 10 👻                                     | Immagir     |
| Cercare                            | Selezionare    | Quantità     | Azione       | Descrizione breve                   | Categoria                 | Fornitore       | Quantità minima | UM dell'ordine d'acquisto                           | Temp        |
| Resettare filtro                   |                | 1            | Ä            | ACCO IB165023<br>D6 NR CF100        | Accessori<br>per rilegare | ERREBIAN<br>SPA | 1               | Рассо                                               | 5           |
| Parola chiave:                     |                | 1            | Ä            | ACCO IB165122<br>D8 NR CF100        | Accessori<br>per rilegare | ERREBIAN<br>SPA | 1               | Pacco                                               | 5           |
| Eornitore:                         |                | 1            | Э.           | ACCO IB165320<br>D12 N CF100        | Accessori<br>per rilegare | ERREBIAN<br>SPA | 1               | Pacco                                               | 5           |
| ERREBIAN SPA (1321) Categoria      |                | 1            | )            | ADATTATORE<br>MULTIPLO<br>SICUREZZA | Accessori<br>da scrivania | ERREBIAN<br>SPA | 1               | Pezzo                                               | 5           |

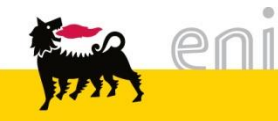

## Struttura del catalogo elettronico: Lista Fornitore

Dalla pagina iniziale è possibile visualizzare la sezione *Categoria*, la quale raggruppa la lista dei prodotti presenti nel catalogo secondo macro-categorie descrittive, dando evidenza del numero di articoli riconducibili a ciascuna categoria.

|                 | Procurement Catalog                                                                                                    |                        |
|-----------------|----------------------------------------------------------------------------------------------------|------------------------|
|                 | Pagina iniziale <u>Criteri di ricerca</u>                                                                                                    |                        |
|                 | Parola chiave:: Cercare Ricerca ampli                                                                                                    | ata                    |
| Numero articoli | Categoria                                                                                                    | Fornitore              |
| alla categoria  | <ul> <li>[Tutti]</li> <li>Accessori da scrivania (57)</li> <li>Accessori per rilegare (107)</li> <li>Alcool (1)</li> <li>Appendiabiti (1)</li> <li>Bacheche (10)</li> <li>Batteria e caricabatteria (5)</li> <li>Batteria alcaline (13)</li> <li>Bicchieri (2)</li> <li>Blocchi notes (28)</li> <li>Borse (11)</li> <li>Buste a sacchetto (8)</li> <li>Buste ad L (6)</li> <li>Buste foratura universale alti spessori (4)</li> <li>Buste foratura universale f.to A3 (1)</li> </ul> | ✓ [TuttVe] CCG SRL (1) |

## Struttura del catalogo elettronico: Lista Categoria

Cliccando sulla la categoria desiderata, è possibile visualizzare la lista degli articoli ad essa associati.

|                                                                                                    | Cercare       Ricerca ampliata       Eategoria       Fornitore         Totale parziale:       0.00 |        |                                     |                        |              |                 |                           |                             |                               |                                                                                                    |                     |  |  |  |
|----------------------------------------------------------------------------------------------------|----------------------------------------------------------------------------------------------------|--------|-------------------------------------|------------------------|--------------|-----------------|---------------------------|-----------------------------|-------------------------------|----------------------------------------------------------------------------------------------------|---------------------|--|--|--|
| Trovate 57 d                                                                                                    | rovate 57 di 3101 posizioni; il sistema ne visualizza da 1 a 10                                    |        |                                     |                        |              |                 |                           |                             |                               |                                                                                                    |                     |  |  |  |
| Aggiungere al carrello acquisti       Confrontare       View risultato: Lista       Risultati per pagina: 10       Immagine disattivata |                                                                                                    |        |                                     |                        |              |                 |                           |                             |                               |                                                                                                    |                     |  |  |  |
| Selezionare                                                                                                    | Quantità                                                                                           | Azione | Descrizione breve                   | Categoria              | Fornitore    | Quantità minima | UM dell'ordine d'acquisto | Tempo di consegna in giorni | Codice prodotto del fornitore | Videata                                                                                                    | Informazioni prezzo |  |  |  |
|                                                                                                    | 1                                                                                                  | Ϋ́.    | ADATTATORE<br>MULTIPLO<br>SICUREZZA | Accessori da scrivania | ERREBIAN SPA | 1               | Pezzo                     | 5                           | SNM1656                       | H.                                                                                                    | <u>1.25 EUR</u>     |  |  |  |
|                                                                                                    | 1                                                                                                  | Ϋ́.    | ADATTATORE<br>MULTIPLO<br>SICUREZZA | Accessori da scrivania | ERREBIAN SPA | 1               | Pezzo                     | 5                           | SNM1657                       | the second second secon | <u>1.49 EUR</u>     |  |  |  |
|                                                                                                    | 1                                                                                                  | )      | BAGNADITA<br>UMETTATORE A<br>SPUGNA | Accessori da scrivania | ERREBIAN SPA | 1               | Pezzo                     | 5                           | SNM0321                       |                                                                                                    | <u>0.36 EUR</u>     |  |  |  |
|                                                                                                    | 1                                                                                                  | Ϋ́     | BASE X CALEND.<br>ZODIACO           | Accessori da scrivania | ERREBIAN SPA | 1               | Pezzo                     | 5                           | SNM0292                       | $\checkmark$                                                                                                    | <u>1.11 EUR</u>     |  |  |  |
|                                                                                                    | 1                                                                                                  | Ϋ́.    | BICCHIERE<br>PORTAPENNE<br>BLU      | Accessori da scrivania | ERREBIAN SPA | 1               | Pezzo                     | 5                           | SNM0306                       | <b>T</b>                                                                                                    | <u>0.30 EUR</u>     |  |  |  |

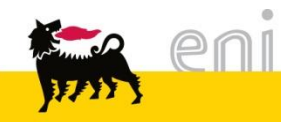

## Navigazione – Lista dei risultati e filtri dinamici

17 Y

La finestra di navigazione presenta sulla sinistra dei filtri dinamici e sulla destra la lista dei risultati riconducibili alla selezione corrente.

|          |                                                                                                    | Trovate 3101 di | 3101 posizion     | ni; il sisten | na ne visualizza da '                      | 1 a 10                  |              |                 |                           |              |
|----------|----------------------------------------------------------------------------------------------------|-----------------|-------------------|---------------|--------------------------------------------|-------------------------|--------------|-----------------|---------------------------|--------------|
|          |                                                                                                    | Aggiur          | ngere al carrelle | o acquisti    | Confrontare                                | View risultato: Lista 👻 | Risultati pe | er pagina: 10 👻 | Immagine disattivata      |              |
|          | Cercare                                                                                                    | Selezionare     | Quantità          | Azione        | Descrizione breve                          | Categoria               | Fornitore    | Quantità minima | UM dell'ordine d'acquisto | Tempo di con |
| Filtri   | Resettare filtro<br>Parola chiave:                                                                                                    |                 | 1                 | Ä             | ACCO<br>IB165023 D6<br>NR CF100            | Accessori per rilegare  | ERREBIAN SPA | 1               | Pacco                     | 5            |
| dinamici |                                                                                                    |                 | 1                 | Ä             | ACCO<br>IB165122 D8<br>NR CF100            | Accessori per rilegare  | ERREBIAN SPA | 1               | Pacco                     | 5            |
|          | Categoria<br>• [Tutti] 🖋                                                                                                    |                 | 1                 | Ä             | ACCO<br>IB165320 D12<br>N CF100            | Accessori per rilegare  | ERREBIAN SPA | 1               | Pacco                     | 5            |
|          | Accessori da scrivania (57)     Accessori per rilegare (107)     Accol (1)     Appendiabiti (1)     Bacheche (10)     Batteria e caricabatteria (5)     Batterie alcaline (13)                                                                                                    |                 | 1                 | Ä             | ADATTATORE<br>MULTIPLO<br>SICUREZZA        | Accessori da scrivania  | ERREBIAN SPA | 1               | Pezzo                     | 5            |
| L,       | Bicchieri (2)     Biocchi notes (28)     Borse (11)     Buste a sacchetto (8)     Buste ad L (6)     Buste foratura universale alti spessori (4)     Buste foratura universale colorate (4)     Buste foratura universale f.to A3 (1)     Buste foratura universale f.to A3 (2)     Buste foratura universale f.to superiore all'A |                 | 1                 | <b>ب</b>      | ADATTATORE<br>MULTIPLO<br>SICUREZZA        | Accessori da scrivania  | ERREBIAN SPA | 1               | Pezzo                     | 5            |
|          |                                                                                                    |                 | 1                 | Ä             | Adesivi<br>prespaz. 5x35<br>esterno pz 100 | Materiali               | XEROX SPA    | 1               | Pezzo                     | 5            |
|          | Buste foratura universale medio spessore (     Buste foratura universale per CD (1)     Buste in plastica con bottone (5)     Buste in polipropilene (7)                                                                                                    |                 | 1                 | ١             | Adesivi<br>prespaz. 5x35<br>interno pz 100 | Materiali               | XEROX SPA    | 1               | Pezzo                     | 5            |
|          | <                                                                                                    |                 | 1                 | λÄ            | AF caricamento<br>foto cad                 | Fotografia              | XEROX SPA    | 1               | Pezzo                     | 5            |
|          | Fornitore  ✓ [Tutti/e]  CCG SRL (1418)  ERPEBIAN SPA (1321)                                                                                                    |                 | 1                 | Ä             | AF Digitalizzaz.<br>Foto cad               | Fotografia              | XEROX SPA    | 1               | Pezzo                     | 5            |
|          |                                                                                                    |                 | 1                 | ж             | AF Gestione<br>archivio canone<br>mese     | Fotografia              | XEROX SPA    | 1               | Pezzo                     | 30           |
|          | XEROX SPA (362)                                                                                                    | 🛋 🏹 P           | agina: 1 [        | Di: 311       |                                            |                         |              |                 |                           |              |
|          | าไ                                                                                                    | Lista a         | rticol            | i —           |                                            | ]                       |              |                 |                           |              |

## Navigazione – Lista dei risultati e filtri dinamici

All'interno della sezione 'Delimitare Ricerca', cliccando su una delle voci di Categoria o Fornitore, la lista dei risultati viene ulteriormente filtrata in accordo con il criterio selezionato.

| Procurement Catalog                                                                                                    |                                                                                                    |                 |                 |             |                                                |               |              |                     |                           |                             |  |  |
|----------------------------------------------------------------------------------------------------|----------------------------------------------------------------------------------------------------|-----------------|-----------------|-------------|------------------------------------------------|---------------|--------------|---------------------|---------------------------|-----------------------------|--|--|
| Pagina iniziale Criteri di ricerca                                                                                                    |                                                                                                    |                 |                 |             |                                                |               |              |                     |                           |                             |  |  |
| Parola chiave::                                                                                                    | Parola chiave::       Cercare       Ricerca ampliata       Categoria > Fornitore       Articoli nel carrello acquisti:       0         Totale parziale:       0.00 |                 |                 |             |                                                |               |              |                     |                           |                             |  |  |
| Trovate 2 di 3101 posizioni; il sistema ne visualizza da 1 a 2                                                                                           |                                                                                                    |                 |                 |             |                                                |               |              |                     |                           |                             |  |  |
| Delimitare ricerca                                                                                                    | ſ                                                                                                    | Aggiun          | igere al carrel | lo acquisti | Confrontare                                    | View risultat | D: Lista 👻   | Risultati per pagir | na: 10 👻 Immagin          | e disattivata               |  |  |
| Cercare                                                                                                    |                                                                                                    | Selezionare     | Quantità        | Azione      | Descrizione breve                              | Categoria     | Fornitore    | Quantità minima     | UM dell'ordine d'acquisto | Tempo di consegna in giorni |  |  |
| Resettare filtro Parola chiave: Cercare                                                                                                    |                                                                                                    |                 | 1               | Ä           | BICCH.PLAST.<br>CC200 CF100                    | Bicchieri     | ERREBIAN SPA | 1                   | Pacco                     | 5                           |  |  |
| Categoria                                                                                                    |                                                                                                    |                 | 1               | Ä           | BICCHIERE<br>PLAST. BI<br>CAFFE' CC80<br>CF100 | Bicchieri     | ERREBIAN SPA | 1                   | Pacco                     | 5                           |  |  |
| Bacheche (10)     Batteria e caricabareria (5)     Batteria e caricabareria (5)     Batteria e caricabareria (1)     Bitchieri (2) ✓     Bicchieri (2) ✓ | 0                                                                                                    | posizioni nel c | agina: 1        | Di: 1:      | <u>×</u>                                       |               |              |                     |                           |                             |  |  |
| Borse (11)     Buste a sacchetto (8)     Buste ad L (6)     Buste foratura universale alti spessori (4)                                                  |                                                                                                    |                 |                 |             |                                                |               |              |                     |                           |                             |  |  |

## Navigazione – Lista dei risultati e filtri dinamici

Per annullare tutte le selezioni fatte attraverso i filtri dinamici, occorre cliccare su *Resettare filtro*.

| Procurement Catalog                                                                                                    | Procurement Catalog                                                                                                    |                                                                    |          |        |                                                |           |              |                 |                           |                             |                               |         |    |
|----------------------------------------------------------------------------------------------------|----------------------------------------------------------------------------------------------------|--------------------------------------------------------------------|----------|--------|------------------------------------------------|-----------|--------------|-----------------|---------------------------|-----------------------------|-------------------------------|---------|----|
| Pagina iniziale Criteri di ricerca                                                                                                    |                                                                                                    |                                                                    |          |        |                                                |           |              |                 |                           |                             |                               |         |    |
| Parola chiave::                                                                                                    | Parola chiave::       Cercare       Ricerca ampliata       Categoria > Fornitore       Articoli nel carrello acquisti:       0         Totale parziale:       0.00                                                                                                    |                                                                    |          |        |                                                |           |              |                 |                           |                             |                               |         |    |
| Trovate 2 di 3101 posizioni; il sistema ne visualizza da 1 a 2                                                                                                    |                                                                                                    |                                                                    |          |        |                                                |           |              |                 |                           |                             |                               |         |    |
| Delimitare ricerca                                                                                                    | Delimitare ricerca View risultato: Lista View risultato: Lista Risultati per pagina: 10 View risultato: 10 View risultato: 10 V |                                                                    |          |        |                                                |           |              |                 |                           |                             |                               |         |    |
| Cercare                                                                                                    |                                                                                                    | Selezionare                                                        | Quantità | Azione | Descrizione breve                              | Categoria | Fornitore    | Quantità minima | UM dell'ordine d'acquisto | Tempo di consegna in giorni | Codice prodotto del fornitore | Videata | In |
| Resettare filtro<br>Parola chiave:<br>Cercare                                                                                                    |                                                                                                    |                                                                    | 1        | Ä      | BICCH.PLAST.<br>CC200 CF100                    | Bicchieri | ERREBIAN SPA | 1               | Pacco                     | 5                           | SNM0014                       |         |    |
| Categoria  • [Tutti] • Accessori da scrivania (57) • Accessori per rilegare (107) • Alcool (1) • Ancon (the bit (4))                                                                                                    |                                                                                                    |                                                                    | 1        | Ä      | BICCHIERE<br>PLAST. BI<br>CAFFE' CC80<br>CF100 | Bicchieri | ERREBIAN SPA | 1               | Pacco                     | 5                           | SNM1423                       |         |    |
| Appendiabili (1)     Bacheche (10)     Batterie a caricabatteria (5)     Batterie alcaline (13)     Bicchieri (2)      Bicchieri (2)      Bicchieri (2)      Borse (11)     Buste a sacchetto (8)     Buste ad L (6)     Buste ad L (6) | 01                                                                                                    | Pagina: Di: 1: Di: 1: Di: 1: Di: 0 posizioni nel carrello acquisti |          |        |                                                |           |              |                 |                           |                             |                               |         |    |

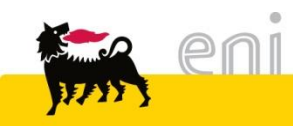

## Dettaglio articolo

Dalla lista dei risultati, cliccando sulla Descrizione Breve dell'articolo, si apre la finestra con tutti i relativi dettagli.

| Parola chiave::                                                                                                    | Cercare Ricerca ampliata > Cateo                                                                                                    | <u>or</u>                                                                                 |                                                                                                    |          |  |  |  |  |
|----------------------------------------------------------------------------------------------------|----------------------------------------------------------------------------------------------------|-------------------------------------------------------------------------------------------|----------------------------------------------------------------------------------------------------|----------|--|--|--|--|
| ()                                                                                                    | Trovate 2 di 3101 posizioni; il sistema ne visualizza da 1                                                                                                    | a View posizione                                                                          |                                                                                                    |          |  |  |  |  |
| Delimitare ricerca                                                                                                    | Aggiungere al carrello acquisti Confrontare                                                                                                    | Indietro a ricerca  Posizione 1 di 5:                                                     | e precedente Posizione successiva 🖡                                                                                                    |          |  |  |  |  |
| Cercare          Resettare filtro         Parola chiave:         Cercare                                                                                                    | Selezionare Quantità Azione Descrizione brei<br>1 <u>BICCH.PLAST, CC200 CF100</u>                                                                                                    | e<br>Codice prodotto del fornitore:<br>Fornitore:<br>Descrizione breve:                   | SNM0014<br>ERREBIAN SPA<br>BICCH.PLAST. CC200 CF100                                                                                                    |          |  |  |  |  |
| Categoria  Categoria  (Tutti) Accessori da scrivania (57) Accessori per rilegare (107) Alcool (1) Appendiabiti (1) Bacheche (10) Batteria e caricabatteria (5) Batteria e caricabatteria (5) Batteria el caricabatteria (3)                                                                                                    | 1     Image: Bit Color Bit Color Bit Co | Informazioni prezzo : :<br>Quantità: 1 Aggiungere<br>Dettagli                             | Informazioni prezzo : :<br>Quantità: 1 Aggiungere al carrello acquisti<br>Dettagli                                                                        |          |  |  |  |  |
| Bicchieri (2)      Construction (2)      Bicrear (2)      Bicrear (2)     | 0 posizioni nel carrello acquisti                                                                                                    | Categoria:<br>Testo esteso:<br>Tempo di consegna in giorni:<br>UM dell'ordine d'acquisto: | Bicchieri BICCHIERI MONOUSO IN MATERIALE PLASTICO PER ALIMENTI DA 200 CC, CONFEZIONE DA 100 PEZZI ni: 5 Bacco                                             | /ideata: |  |  |  |  |
| Control of Control of |                                                                                                    | Quantità minima:<br>Informazioni prezzo:                                                  | 1 Informazioni prezzo                                                                                                    |          |  |  |  |  |
| Per tornare alla                                                                                                    | lista dei risultati,                                                                                                    |                                                                                           | Quantità         Rimando         Informazioni prezzo         Limite inferiore         Azione           1         5700001014/10         0.92 EUR         Y |          |  |  |  |  |
| occorre cliccare<br>«Indietro a ricer                                                                                                    | sul pulsante<br>rca»                                                                                                    | Indietro a ricerca Posizione pr                                                           | precedente Posizione successiva                                                                                                    |          |  |  |  |  |

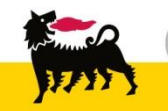

0

## Barra di Ricerca Rapida

Inserendo delle parole chiave nella barra, è possibile effettuare una ricerca all'interno del catalogo. Ad esempio, inserendo la parola «bicchiere» comparariranno i seguenti risultati.

|    |                |                 | Pa           | rola chiave:: [t                            | picchiere               |              |                                           | Cercare R                              | <u>ticerca ampliata</u>     |                               |         |                     |
|----|----------------|-----------------|--------------|---------------------------------------------|-------------------------|--------------|-------------------------------------------|----------------------------------------|-----------------------------|-------------------------------|---------|---------------------|
|    |                | Cercare         | Ricerca am   | oliata 🕨 <u>Categori</u>                    | a ▶ Fornitore           |              | ি Articoli nel carr<br>ত Totale parziale: | ello acquisti: 0<br>0.00               |                             |                               |         |                     |
| )[ | Trovate 5 di 3 | 101 posizion    | i; il sisten | na ne visualizza da                         | 1 a 5                   |              |                                           |                                        |                             |                               |         |                     |
|    |                |                 |              |                                             |                         |              |                                           |                                        |                             |                               |         |                     |
|    | Aggiu          | ngere al carrel | lo acquisti  | Confrontare                                 | View risultato: Lista 💌 | Risultati p  | er pagina: 10 🔹                           | <ul> <li>Immagine disattiva</li> </ul> | ita                         |                               |         |                     |
|    | Selezionare    | Quantità        | Azione       | Descrizione breve                           | Categoria               | Fornitore    | Quantità minima                           | UM dell'ordine d'acquisto              | Tempo di consegna in giorni | Codice prodotto del fornitore | Videata | Informazioni prezzo |
|    |                | 1               | Ä            | BICCH.PLAST.<br>CC200 CF100                 | Bicchieri               | ERREBIAN SPA | 1                                         | Pacco                                  | 5                           | SNM0014                       |         | <u>0.92 EUR</u>     |
|    |                | 1               | Ж            | BICCHIERE<br>PLAST. BI CAFFE'<br>CC80 CF100 | Bicchieri               | ERREBIAN SPA | 1                                         | Pacco                                  | 5                           | SNM1423                       |         | <u>0.66 EUR</u>     |
|    |                | 1               | Ä            | BICCHIERE<br>PORTAPENNE<br>BLU              | Accessori da scrivania  | ERREBIAN SPA | 1                                         | Pezzo                                  | 5                           | SNM0306                       | 1       | <u>0.30 EUR</u>     |

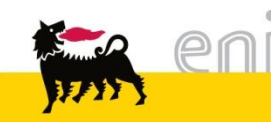

## Ricerca rapida

#### La ricerca rapida identifica tutti gli articoli che contengono la parola chiave all'interno dei soli campi Descrizione breve, Fornitore e Categoria.

| Procurement Ca                                        | talog                |                |                 |              |                         |                           |                 |                                           |                     |
|-------------------------------------------------------|----------------------|----------------|-----------------|--------------|-------------------------|---------------------------|-----------------|-------------------------------------------|---------------------|
| Pagina iniziale Criteri di ricerca                    | 1                    |                |                 |              |                         |                           |                 |                                           |                     |
| Parola chiave:: bicchiere blu<br>bicchiere(5) blu(35) | J                    | ×              | Cercare         | Ricerca am   | oliata Categori         | ia ▶ <u>Fornitore</u>     | ,<br>L          | Articoli nel carrello<br>Totale parziale: | acquisti: 0<br>0.00 |
| Fornitore:                                            | All 👻                |                |                 |              |                         |                           |                 |                                           |                     |
| Codice prodotto del fornitore:                        |                      | Contiene       | Descrizi        | one breve:   |                         | Contiene 👻                |                 |                                           |                     |
| ID prodotto:                                          |                      | Contiene       | *               |              |                         |                           |                 |                                           |                     |
| Informazioni prezzo:                                  | È uguale a 🕶 Importo |                |                 |              |                         |                           |                 |                                           |                     |
| Contract ID:                                          |                      |                |                 |              |                         |                           |                 |                                           |                     |
|                                                       |                      |                |                 |              |                         |                           |                 |                                           |                     |
|                                                       | - TI                 | ovate 1 di 310 | 1 posizioni; i  | il sistema n | e visualizza da 1 a     | 1                         |                 |                                           |                     |
| Delimitare ricerca                                    |                      | Aggiur         | ngere al carrel | llo acquisti | Confrontare             | View risultato: Lista ╺   | Risultati pe    | er pagina: 10 💌                           | Immagine            |
| Cercare                                               |                      | Selezionare    | Quantità        | Azione       | Descrizione breve       | Categoria                 | Fornitore       | Quantità minima                           | UM dell'ordine      |
| Resettare filtro                                      |                      |                | 1               | Ϋ́           | BICCHIERE<br>PORTAPENNE | Accessori da<br>scrivania | ERREBIAN<br>SPA | 1                                         | Pezzo               |
| Parola chiave:                                        |                      |                |                 |              | BLU                     |                           |                 |                                           |                     |
| Cercare                                               |                      |                |                 |              |                         |                           |                 |                                           |                     |

Qualora si inseriscano più parole chiave (es. bicchiere blu) all'interno della barra, la ricerca restituirà gli articoli contenenti tutte le parole. In tal caso, al di sotto della barra compariranno anche le singole parole chiave, con evidenza del numero di risultati ad esse corrispondenti.

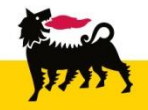

## Ricerca rapida con parole chiave

Cliccando su una singola parola chiave, verrà visualizzata la relativa lista dei risultati (escludendo quindi le altre parole chiave).

È inoltre possibile eliminare una parola chiave cliccando sul pulsante rosso presente a lato. I risultati di ricerca saranno filtrati in base alle restanti parole chiave.

| Procurement Ca                             | talog               |                  |                 |              |                     |                         |      |
|--------------------------------------------|---------------------|------------------|-----------------|--------------|---------------------|-------------------------|------|
| Pagina iniziale Criteri di ricerca         | 1                   |                  |                 |              |                     |                         |      |
| Parola chiave:: bicchiere blubicchiere (5) | u                   | ×                | Cercare         | Ricerca am   | pliata Categori     | ia 🕨 <u>Fornitore</u>   |      |
| Fornitore:                                 | All                 |                  |                 |              |                     |                         |      |
| Codice prodotto del fornitore:             |                     | Contiene         | Descrizi        | one breve:   |                     | Contiene 👻              |      |
| ID prodotto:                               |                     | Contiene         | •               |              |                     |                         |      |
| Informazioni prezzo:                       | È uguale a 👻 Import | io:              |                 |              |                     |                         |      |
| Contract ID:                               |                     |                  |                 |              |                     |                         |      |
|                                            |                     | Trovate 1 di 310 | )1 posizioni; i | il sistema r | e visualizza da 1 a | 1                       |      |
| Delimitare ricerca                         |                     |                  | ngere al carre  | llo acquisti | Confrontare         | View risultato: Lista 🗖 | •    |
| Cercare                                    |                     | Selezionare      | Quantità        | Azione       | Descrizione breve   | Categoria               | Forn |
|                                            |                     |                  | 1               | <u>ب</u> بر  | BICCHIERE           | Accessori da            | ERR  |

## Ricerca rapida con carattere Jolly \*

È inoltre possibile condurre ricerche attraverso l'utilizzo del carattere jolly \*. L'asterisco consente di:

- Ricercare una stringa: ad es. ricercando \*bicch\* verranno proposti tutti i risultati che contengono la stringa *bicch* all'interno delle parole presenti nei campi Descrizione breve, Fornitore e Categoria.
- Ricercare una sequenza di stringhe o parole nell'ordine esatto: ad es. ricercando \*bicch\*bl\* verranno proposti tutti i risultati che contemporaneamente contengono le stringhe bicch e bl.

|                | Parola chiave:: *bicch* Cercare                                                                                                    |               |                                |                        |                               |                 |                           |                             |                   |  |  |  |
|----------------|----------------------------------------------------------------------------------------------------|---------------|--------------------------------|------------------------|-------------------------------|-----------------|---------------------------|-----------------------------|-------------------|--|--|--|
|                | Cercare       Ricerca ampliata       Categoria       Fornitore       And on ner carreio acquisti.       1         Totale parziale:       4.60 EUR                                                       |               |                                |                        |                               |                 |                           |                             |                   |  |  |  |
|                | Visualizzare carrello acquisti Chiudere ordine d'acquisto                                                                                                    |               |                                |                        |                               |                 |                           |                             |                   |  |  |  |
|                |                                                                                                    |               |                                |                        |                               |                 |                           |                             |                   |  |  |  |
| Trovate 5 di 3 | 101 posizio                                                                                                    | oni; il siste | ma ne visualizza da            | 1a5                    |                               |                 |                           |                             |                   |  |  |  |
|                | ngere al car                                                                                                    | rello acquis  | ti Confrontare                 | View risultato: Lista  | <ul> <li>Risultati</li> </ul> | per pagina: 10  | Immagine disattiva        | ata                         |                   |  |  |  |
| Selezionare    | Quantità                                                                                                    | Azione        | Descrizione breve              | Categoria              | Fornitore                     | Quantità minima | UM dell'ordine d'acquisto | Tempo di consegna in giorni | Codice prodotto c |  |  |  |
|                | 1                                                                                                    | Ж             | BICCH.PLAST.<br>CC200 CF100    | Bicchieri              | ERREBIAN SPA                  | 1               | Pacco                     | 5                           | SNM0014           |  |  |  |
|                | Image: Construction     Display Length     Bischieri     ERREBIAN SPA     Pacco     5     SNM1423       CAFFE' CC80<br>CF100     CF100     Bischieri     ERREBIAN SPA     1     Pacco     5     SNM1423 |               |                                |                        |                               |                 |                           |                             |                   |  |  |  |
|                | 1                                                                                                    | Ä             | BICCHIERE<br>PORTAPENNE<br>BLU | Accessori da scrivania | ERREBIAN SPA                  | 1               | Pezzo                     | 5                           | SNM0306           |  |  |  |

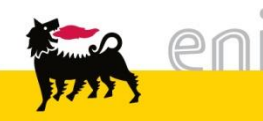

La ricerca ampliata consente di effettuare una ricerca puntuale all'interno di alcuni campi specifici che il sistema propone. Per accedervi, cliccare sulla voce 'Ricerca Ampliata' che compare a fianco della barra di Ricerca:

| P | rocurement Ca                      | talog             |                  |                |              |                             |                         |                 |                                           |                     |
|---|------------------------------------|-------------------|------------------|----------------|--------------|-----------------------------|-------------------------|-----------------|-------------------------------------------|---------------------|
|   | Paqina iniziale Criteri di ricerca | 1                 |                  |                |              |                             |                         |                 |                                           |                     |
|   | Parola chiave:: bicchiere          |                   | ×                | Cercare        | Ricerca am   | pliata                      | <u>ia ▶ Fornitore</u>   | 】               | Articoli nel carrello<br>Totale parziale: | acquisti: 0<br>0.00 |
|   | Fornitore:                         | All 👻             |                  |                |              |                             |                         |                 |                                           |                     |
|   | Codice prodotto del fornitore:     |                   | Contiene         | Descrizi       | one breve:   |                             | Contiene 👻              |                 |                                           |                     |
|   | ID prodotto:                       |                   | Contiene         | •              |              |                             |                         |                 |                                           |                     |
|   | Informazioni prezzo:               | È uguale a 🔻 Impo | rto:             |                |              |                             |                         |                 |                                           |                     |
|   | Contract ID:                       |                   |                  |                |              |                             |                         |                 |                                           |                     |
|   |                                    |                   |                  |                |              |                             |                         |                 |                                           |                     |
| ◀ | Þ                                  |                   | Trovate 5 di 310 | 1 posizioni; i | il sistema n | ne visualizza da 1 a        | 5                       |                 |                                           |                     |
| - |                                    |                   |                  |                |              |                             |                         |                 |                                           |                     |
| L | Delimitare ricerca                 |                   | Aggiur           | ngere al carre | llo acquisti | Confrontare                 | View risultato: Lista 👻 | Risultati pe    | er pagina: 10 🔻                           | Immagine dis        |
| ( | Cercare                            |                   | Selezionare      | Quantità       | Azione       | Descrizione breve           | Categoria               | Fornitore       | Quantità minima                           | UM dell'ordine d'ac |
| Ē | Resettare filtro                   |                   |                  | 1              | Ϋ́           | BICCH.PLAST.<br>CC200 CF100 | Bicchieri               | ERREBIAN<br>SPA | 1                                         | Pacco               |
|   | Darola obiavor                     |                   |                  |                |              |                             |                         |                 |                                           |                     |

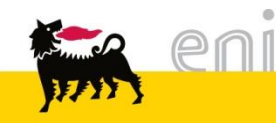

## Ricerca ampliata

Ad esempio, per effettuare una ricerca per codice prodotto del fornitore, inserire tale codice all'interno del filtro «Codice prodotto del fornitore». Si visualizzerà nei risultati il prodotto desiderato.

| Procurement Ca                     | talog             |                  |                 |              |                        |                      |              |                     |                                    |
|------------------------------------|-------------------|------------------|-----------------|--------------|------------------------|----------------------|--------------|---------------------|------------------------------------|
| Paqina iniziale Criteri di ricerca | 2                 |                  |                 |              |                        |                      |              |                     |                                    |
| Parola chiave::                    |                   |                  | Cercare         | Ricerca am   | pliata Categori        | a 🕨 <u>Fornitore</u> | 2            | Articol<br>Totale   | i nel carrello acquis<br>parziale: |
| Fornitore:                         | All 👻             | ]                |                 |              |                        |                      |              |                     |                                    |
| Codice prodotto del fornitore:     | SNM1423           | Contiene         | Descrizi        | one breve:   |                        | Conti                | ene 🔻        |                     |                                    |
| ID prodotto:                       |                   | Contiene         | •               |              |                        |                      |              |                     |                                    |
| Informazioni prezzo:               | È uguale a 💌 Impo | orto:            |                 |              |                        |                      |              |                     |                                    |
| Contract ID:                       |                   |                  |                 |              |                        |                      |              |                     |                                    |
| Ф                                  |                   | Trovate 1 di 310 | 1 posizioni: i  | il sistema n | e visualizza da 1 a    | 1                    |              |                     |                                    |
|                                    |                   |                  |                 |              |                        |                      |              |                     |                                    |
| Delimitare ricerca                 |                   | Aggiur           | ngere al carrel | llo acquisti | Confrontare            | View risultate       | o: Lista 💌   | Risultati per pagir | na: 10 💌 I                         |
| Cercare                            |                   | Selezionare      | Quantità        | Azione       | Descrizione breve      | Categoria            | Fornitore    | Quantità minima     | UM dell'ordine d'ar                |
| Resettare filtro                   |                   |                  | 1               | Ä            | BICCHIERE<br>PLAST. BI | Bicchieri            | ERREBIAN SPA | 1                   | Pacco                              |
| Parola chiave:                     |                   |                  |                 |              | CAFFE' CC80<br>CF100   |                      |              |                     |                                    |
| Cercare                            |                   |                  |                 |              |                        |                      |              |                     |                                    |
| Categoria                          |                   |                  |                 | a I          |                        |                      |              |                     |                                    |

## Ricerca ampliata

Il menù a tendina che compare a lato di alcuni campi, consente di ricercare quei prodotti che oltre a contenere, iniziano con, terminano con o sono uguali alla stringa ricercata. A tal fine, selezionare opportunamente le voci del menù a tendina e cliccare sul tasto 'Cercare'.

Ad esempio, se si vogliono visualizzare tutti gli articoli che hanno codice fornitore che inizia con «SNM14», occorre inserirlo nella voce «Codice prodotto del fornitore» e indicare a lato «Inizia con». Cliccando successivamente su 'Cercare' verranno mostrati tutti i i risultati corrispondenti alla ricerca effettuata.

| Paqina iniziale <u>Chien di hicerca</u>                                                                                                    | 1 |             |                      |               |                                                              |                                                  |              |                 |                                 |             |  |
|----------------------------------------------------------------------------------------------------|---|-------------|----------------------|---------------|--------------------------------------------------------------|--------------------------------------------------|--------------|-----------------|---------------------------------|-------------|--|
| Parola chiave::                                                                                                    |   |             | Cercare              | Ficerca a     | ampliata   Categ                                             | oria 🕨 <u>Fornitore</u>                          |              | Articoli nel ca | arrello acquisti: 1<br>ale: 4.0 | 60 EUR      |  |
| Fornitore:       All         Codice prodotto del fornitore:       SNM14         D prodotto:       Contiene         ID prodotto:       Contiene         Informazioni prezzo:       É uguale a       Importo:         Termina con         È uguale a       Importo: |   |             |                      |               |                                                              |                                                  |              |                 |                                 |             |  |
|                                                                                                    |   | E ug        | uale a<br>3101 posiz | ioni; il sist | ema ne visualizza d                                          | a 1 a 10                                         |              |                 |                                 |             |  |
| Delimitare ricerca                                                                                                    |   |             |                      |               |                                                              |                                                  |              |                 |                                 | ata         |  |
| Bollintaro Hoorda                                                                                                    |   | Selezionare | Quantità             | Azione        | Descrizione breve                                            | Categoria                                        | Fornitore    | Quantità minima | UM dell'ordine d'acquisto       | Tempo di co |  |
| Cercare                                                                                                    |   |             |                      |               |                                                              |                                                  |              |                 |                                 |             |  |
| Cercare<br>Resettare filtro                                                                                                    |   |             | 1                    | Ä             | ACCO IB165023<br>D6 NR CF100                                 | Accessori per rilegare                           | ERREBIAN SPA | 1               | Pacco                           | 5           |  |
| Cercare           Resettare filtro           Parola chiave:                                                                                                    |   |             | 1                    | يز<br>بز      | ACCO IB165023<br>D6 NR CF100<br>ACCO IB165122<br>D8 NR CF100 | Accessori per rilegare<br>Accessori per rilegare | ERREBIAN SPA | 1               | Pacco                           | 5           |  |

## Confronto articoli

Dalla lista dei risultati è possibile effettuare il confronto tra articoli. A tal fine, selezionare due o più articoli (come mostrato in figura) e cliccare su *Confrontare.* 

| Parola chiave:: bicchiere | ]                   | Cercare      | Ricerca        | ampliata • Cat              | egoria 🕨 Fornitore            | Articoli nel carrello acquisti: (<br>Totale parziale: | 0<br>0.00                                                  |     |  |  |  |
|---------------------------|---------------------|--------------|----------------|-----------------------------|-------------------------------|-------------------------------------------------------|------------------------------------------------------------|-----|--|--|--|
|                           | Trovate 5 di 31     | l01 posizio  | oni; il sister | ma ne visualizza (          | da 1 a 5                      |                                                       |                                                            |     |  |  |  |
| Delimitare ricerca        |                     | gere al carr | elloacquist    | Confrontare                 | View rieuttate: Lista Pier    | View rieuttate: (Linte                                |                                                            |     |  |  |  |
| Cercare                   | Selezionare         | Quantità     | Azione         | Descrizione brev            | e Categoria Fornitore         | Quantità minima UM delle din                          | e d'acquisto Tempo di consegna in giorni Codice prodotto e | del |  |  |  |
| Resettare filtro          | <b>v</b>            | 1            | Ä              | BICCH.PLAST.<br>CC200 CF100 | Confronto articolo            |                                                       |                                                            |     |  |  |  |
| Parola chiave:            | <b>v</b> 1          | 1            | Ň              | BICCHIERE                   | Indietro a ricerca            |                                                       |                                                            |     |  |  |  |
| Cercare                   |                     |              |                | CAFFE' CC80                 | Campi                         | Posizione 1                                           | Posizione 2                                                |     |  |  |  |
|                           |                     | 1            | ~              | BICCHIERE                   | Campi                         |                                                       |                                                            |     |  |  |  |
| Categoria                 |                     |              |                | PORTAPENNE<br>BLU           | Quantità                      | 1                                                     |                                                            |     |  |  |  |
| • [Tutti] 💞               |                     | 1            | 2              | BICCHIERE                   | Azione                        |                                                       | \                                                          |     |  |  |  |
|                           |                     |              |                | PORTAPENNE<br>NERO          | Formitore                     |                                                       |                                                            |     |  |  |  |
|                           |                     | 1            | <u>`</u> !!!   | BICCHIERE                   | Catagoria                     | ERREDIAN SPA                                          | ERREDIAN SPA                                               |     |  |  |  |
| Fornitore                 |                     |              |                | ROSSO                       |                               | Diccriteri                                            | Dicchieft                                                  |     |  |  |  |
| ✓ [Tutti/e]               | Pagi                | ina: 1       | 🗐 Di- 1-       |                             | Testo esteso                  | BICCHIERI MONOLISO IN                                 | BICCHIERE DI PLASTICA BIANCA DA                            |     |  |  |  |
| ERREBIAN SPA (5)          |                     |              |                |                             |                               | MATERIALE PLASTICO PER                                | CAFFE' CC 80 . CONFEZIONE DA 100                           |     |  |  |  |
|                           | 0 na sisis ni na lu |              |                |                             |                               | ALIMENTI DA 200<br>CC.CONFEZIONE DA 100               | PEZZI.                                                     |     |  |  |  |
|                           | u posizioni nei o   | carrello ac  | quisti         |                             |                               | PEZZI                                                 |                                                            |     |  |  |  |
|                           |                     |              |                |                             | ID prodo to                   |                                                       |                                                            |     |  |  |  |
| Tutto lo info             | rmazio              | ni           | ch             |                             | Gruppo prodotti               |                                                       |                                                            |     |  |  |  |
|                           |                     | ハロ<br>エ・エ    |                |                             | Codice componente costruttore |                                                       |                                                            |     |  |  |  |
| risultano identich        | e per               | tut          | te             | ie                          | Produtto e esterno            |                                                       |                                                            |     |  |  |  |
| voci a confronto v        | /engor              | no n         | ness           | se —                        | Tempo d consegna in giorni    | 5                                                     | 5                                                          |     |  |  |  |
| in evidenza com           | e mo                | stra         | to i           | in                          | Informazioni prezzo           |                                                       |                                                            |     |  |  |  |
| figura                    |                     |              | -              |                             | Quantità minima               | 1                                                     | 1                                                          |     |  |  |  |
| ngalai                    |                     |              |                |                             | Prezzo totale                 |                                                       |                                                            |     |  |  |  |
|                           |                     |              |                |                             | Indietro a ricerca            |                                                       |                                                            |     |  |  |  |
|                           |                     |              |                |                             |                               |                                                       |                                                            |     |  |  |  |

## Confronto articoli

Impostando la quantità desiderata e cliccando sull'icona del carrello, si inserisce l'articolo all'interno del carrello acquisti.

In questo modo, si aggiornerà il valore presente in «Articoli nel carrello acquisti» e il «totale parziale».

| Procurement Ca                     | talog                                                                                              |                                                                               |                 | Informazioni sulla versione                                |
|------------------------------------|----------------------------------------------------------------------------------------------------|-------------------------------------------------------------------------------|-----------------|------------------------------------------------------------|
| Paqina iniziale Criteri di ricerca |                                                                                                    |                                                                               |                 |                                                            |
| Parola chiave:: bicchiere          |                                                                                                    | Cercare Ricerca ampliata                                                      | oria  Fornitore | Articoli nel carrello acquisti: 0<br>Totale parziale: 0.00 |
| Confronto articolo                 |                                                                                                    |                                                                               |                 |                                                            |
| Indietro a ricerca                 |                                                                                                    |                                                                               |                 |                                                            |
| Campi                              | Posizione 1                                                                                        | Posizione 2                                                                   |                 |                                                            |
| _                                  | ×                                                                                                  | ×                                                                             |                 |                                                            |
| Quantità                           | 3 ×                                                                                                | 1                                                                             |                 |                                                            |
| Azione                             | <u>`</u>                                                                                           | ).<br>W                                                                       |                 |                                                            |
| Fornitore                          | ERREBIAN SPA                                                                                       | ERREBIAN SPA                                                                  |                 |                                                            |
| Categoria                          | Bicchieri                                                                                          | Bicchieri                                                                     |                 |                                                            |
| Descrizione breve                  | BICCH.PLAST. CC200 CF100                                                                           | BICCHIERE PLAST. BI CAFFE' CC80 CF100                                         |                 |                                                            |
| Testo esteso                       | BICCHIERI MONOUSO IN<br>MATERIALE PLASTICO PER<br>ALIMENTI DA 200<br>CC,CONFEZIONE DA 100<br>PEZZI | BICCHIERE DI PLASTICA BIANCA DA<br>CAFFE' CC 80 . CONFEZIONE DA 100<br>PEZZI. |                 |                                                            |
| ID prodotto                        |                                                                                                    |                                                                               |                 |                                                            |
| Gruppo prodotti                    |                                                                                                    |                                                                               |                 |                                                            |
| Codice componente costruttore      |                                                                                                    |                                                                               |                 |                                                            |

Completata la selezione, verrà riproposta la schermata 'Lista dei risultati'.

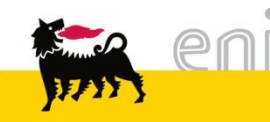

## Aggiungere articoli nel carrello acquisti

Per aggiungere degli articoli nel carrello acquisti è possibile:

Inserire le quantità e cliccare sull'icona carrello

|   | Cercare       Ricerca ampliata       Categoria       Fornitore         Totale parziale:       0.00 |                 |                |              |                             |                         |                 |                 |                           |                      |  |
|---|----------------------------------------------------------------------------------------------------|-----------------|----------------|--------------|-----------------------------|-------------------------|-----------------|-----------------|---------------------------|----------------------|--|
| - | Tr                                                                                                 | rovate 5 di 310 | )1 posizioni;  | il sistema r | ne visualizza da 1 a l      | 5                       |                 |                 |                           |                      |  |
|   |                                                                                                    |                 | ngere al carre | llo acquisti | Confrontare                 | View risultato: Lista 👻 | Risultati pe    | er pagina: 10 👻 | Immagine disattivata      |                      |  |
|   |                                                                                                    | Selezionare     | Quantità       | Azione       | Descrizione breve           | Categoria               | Fornitore       | Quantità minima | UM dell'ordine d'acquisto | Tempo di consegna in |  |
|   |                                                                                                    |                 | 5              | <u>`</u> ₩   | BICCH.PLAST.<br>CC200 CF100 | Bicchieri               | ERREBIAN<br>SPA | 1               | Pacco                     | 5                    |  |

Inserire le quantità, selezionare e cliccare su «Aggiungere al carrello acquisti»

| Cercare       Ricerca ampliata       Categoria       Fornitore         Categoria       Fornitore       Totale parziale:       0.00 |                |              |                             |                         |                 |                 |                      |   |  |  |  |
|----------------------------------------------------------------------------------------------------|----------------|--------------|-----------------------------|-------------------------|-----------------|-----------------|----------------------|---|--|--|--|
| rovate 5 di 310                                                                                                    | 1 posizioni; i | il sistema n | e visualizza da 1 a         | 5                       |                 |                 |                      |   |  |  |  |
|                                                                                                    | ndere al carre | lo acquisti  | Confrontare                 | View risultato: Lista ╺ | Risultati pe    | r pagina: 10 👻  | Immagine disattivata |   |  |  |  |
|                                                                                                    | 3              | Azione       | BICCH.PLAST.<br>CC200 CF100 | Categoria<br>Bicchieri  | ERREBIAN<br>SPA | Quantita minima | Pacco                | 5 |  |  |  |
|                                                                                                    |                |              |                             |                         |                 |                 |                      |   |  |  |  |

## Riepilogo Carrello Acquisti

Ad ogni selezione, vengono automaticamente aggiornate le voci «Articoli nel carrello acquisti» e «Totale Parziale».

 Per visualizzare il dettaglio del carrello cliccare su «Visualizzare Carrello Acquisti»:

| <u>&gt;ategori</u> | ia  Fornitore           | Visue        | Articoli nel carre<br>Totale parziale:<br>ilizzare carrello acq | llo acquisti:<br>uisti Chiudere | 1<br>2.76 EU<br><mark>ordine d'acq</mark> | R<br>uisto                  |       |
|--------------------|-------------------------|--------------|-----------------------------------------------------------------|---------------------------------|-------------------------------------------|-----------------------------|-------|
| da 1 a i           | 5                       |              |                                                                 |                                 |                                           |                             |       |
| _                  | View rigultato: Listo — | Risultati na | r pagina: 10                                                    | Immogine                        | dieattivata                               |                             |       |
| breve              | Categoria               | Fornitore    | Quantità minima                                                 | UM dell'ordine d                | l'acquisto                                | Tempo di consegna in giorni | Codio |

 Per trasferire la selezione al sistema di destinazione, cliccare su «Chiudere Ordine d'Acquisto»:

| <u>Sategor</u> | ia  Fornitore           | Visua        | Articoli nel carre<br>Totale parziale:<br>alizzare carrello acc | llo acquisti: 1<br>2.76 E<br>uisti Chiudere ordine d'ar | cquisto                     |      |
|----------------|-------------------------|--------------|-----------------------------------------------------------------|---------------------------------------------------------|-----------------------------|------|
| da 1 a         | 5                       |              |                                                                 |                                                         |                             |      |
| ]              | View risultato: Lista 👻 | Risultati pe | er pagina: 10 💌                                                 | Immagine disattivata                                    |                             |      |
| breve          | Categoria               | Fornitore    | Quantità minima                                                 | UM dell'ordine d'acquisto                               | Tempo di consegna in giorni | Codi |

## Modificare il carrello acquisti

Accedendo al dettaglio del carrello, è possibile:

- Cancellare posizioni: a tale fine, selezionare una o più posizioni e cliccare su «Cancellare posizioni selezionate»
- Svuotare il carrello acquisti cliccando su «Svuotare Carrello Acquisti»
- Modificare le quantità: a tale fine, variare il campo quantità e cliccare su «Ricalcolare»
- Tornare ai risulati di ricerca: a tal fine cliccare su «Indietro ai risultati di ricerca»

| Procu      | rement Catalog                               |                        |                       |                      |                  |                  |               | !                                                                        | nformazioni sulla versione               |
|------------|----------------------------------------------|------------------------|-----------------------|----------------------|------------------|------------------|---------------|--------------------------------------------------------------------------|------------------------------------------|
| Pagina ini | ziale Criteri di ricerca                     |                        |                       |                      |                  |                  |               |                                                                          |                                          |
| Parola     | chiave:: bicchiere                           |                        | Cercare Ricerca an    | npliata Categori     | a ▶ Fornitore    |                  | Arti<br>Tot   | coli nel carrello acquisti:<br>ale parziale:<br>e carrello acquisti Chin | 2<br>4.26 EUR<br>Idere ordine d'acquisto |
| Anteprima  | carrello acquisti                            |                        |                       |                      |                  |                  |               |                                                                          |                                          |
| Trasferir  | e tutti(e) Indietro al risultato della ricer | ca Ricalcolare Svu     | uotare carrello acqui | sti Cancellare posiz | ioni selezionate |                  |               |                                                                          |                                          |
| Quantità   | Descrizione breve                            | Categoria              | Fornitore             | Informazioni prezzo  | ID contratto     | Prezzo contratto | Prezzo totale | Selezionare posizioni                                                    |                                          |
| 3          | BICCH.PLAST. CC200 CF100                     | Bicchieri              | ERREBIAN SPA          | 0.92 EUR             | 5700001014       | 0.92 EUR         | 2.76 EUR      |                                                                          |                                          |
| 5          | BICCHIERE PORTAPENNE ROSSO                   | Accessori da scrivania | ERREBIAN SPA          | 0.30 EUR             | 5700001014       | 0.30 EUR         | 1.50 EUR      | ✓                                                                        |                                          |
|            |                                              |                        |                       |                      |                  |                  | I             | Importo totale: 4.26 EUR                                                 |                                          |

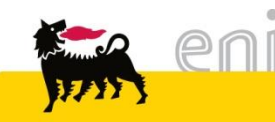

## Trasferire il carrello acquisti

Completata la consultazione del catalogo, è necessario trasferire la selezione al sistema di destinazione cliccando sul tasto «Trasferire tutti(e)».

| Procurement Catalog                                                                                                    |                          |           |              |                     |              |                  |               |                       |  |   |
|----------------------------------------------------------------------------------------------------|--------------------------|-----------|--------------|---------------------|--------------|------------------|---------------|-----------------------|--|---|
| Paqina iniziale Criteri di ricerca                                                                                                    |                          |           |              |                     |              |                  |               |                       |  |   |
| Parola chiave::       bicchiere       Cercare       Ricerca ampliata       Categoria       Fornitore       Articoli nel carrello acquisti:       1         Totale parziale:       2.76 EUR         Visualizzare carrello acquisti.       Chiudere ordine d'acquisto |                          |           |              |                     |              |                  |               |                       |  |   |
|                                                                                                    |                          |           |              |                     |              |                  |               |                       |  |   |
|                                                                                                    |                          |           |              |                     |              |                  |               |                       |  | - |
| Trasferire tutti(e) I dietro al risultato della ricerca Ricalcolare Svuotare carrello acquisti Cancellare posizioni selezionate                                                                                                    |                          |           |              |                     |              |                  |               |                       |  |   |
| Quantit                                                                                                    | Descrizione breve        | Categoria | Fornitore    | Informazioni prezzo | ID contratto | Prezzo contratto | Prezzo totale | Selezionare posizioni |  |   |
| 3                                                                                                    | BICCH.PLAST. CC200 CF100 | Bicchieri | ERREBIAN SPA | 0.92 EUR            | 5700001014   | 0.92 EUR         | 2.76 EUR      |                       |  |   |
| Importo totale: 2.76 EUR                                                                                                    |                          |           |              |                     |              |                  |               |                       |  |   |
|                                                                                                    |                          |           |              |                     |              |                  |               |                       |  |   |
|                                                                                                    |                          |           |              |                     |              |                  |               |                       |  |   |
|                                                                                                    |                          |           |              |                     |              |                  |               |                       |  |   |
|                                                                                                    |                          |           |              |                     |              |                  |               |                       |  |   |

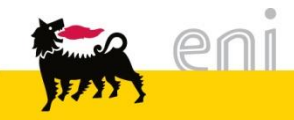

Per richiesta di informazioni o di supporto è possibile rivolgersi al Contact Center dei Servizi e-Business Eni, disponibile sia telefonicamente che via e-mail.

I riferimenti e le fasce orarie di disponibilità del Contact Center sono pubblicati sul portale del Servizio.

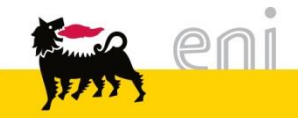

# I contenuti di questo manuale sono intesi per finalità unicamente informativa e per la consultazione privata.

E' vietata la riproduzione per finalità commerciali.

Per i Copyright e Trademark si rimanda al Portale del Servizio.

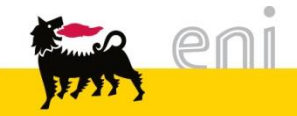